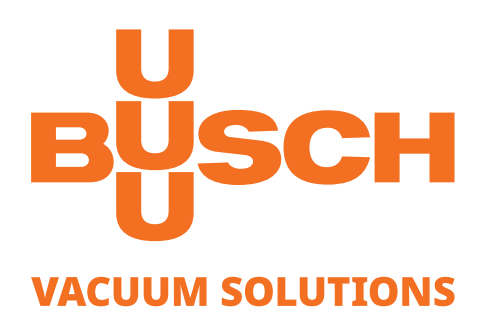

# **Instruction Manual**

# VACTEST

Vacuum Measurement Equipment Active Sensor Controller CTR 002/004

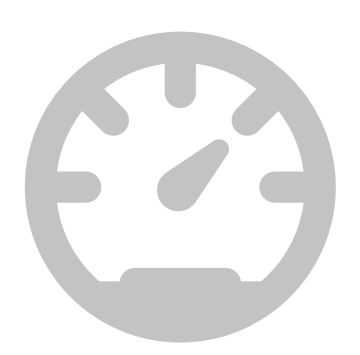

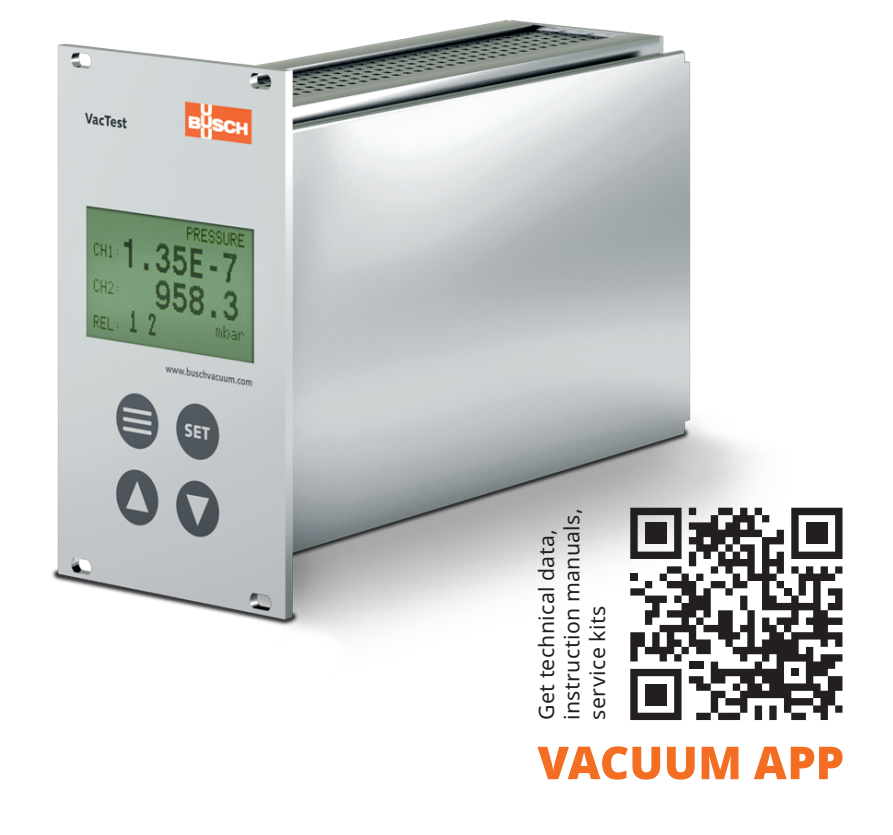

CE K EAE

## Table of Contents

| 1  | Safety3                           |                 |                                                                                              | .3           |  |
|----|-----------------------------------|-----------------|----------------------------------------------------------------------------------------------|--------------|--|
| 2  | Prod                              | luct Des        | scription                                                                                    | .4           |  |
|    | 2.1                               | Interfa         | ce Illustration                                                                              | 4            |  |
|    | 2.2                               | Produc          | t Identification                                                                             | 5            |  |
|    | 2.3                               | Deliver         | ry Content                                                                                   | 5            |  |
|    | 2.4                               | Proper          | -<br>Use                                                                                     | 5            |  |
|    | 2.5                               | Improp          | per Use                                                                                      | 5            |  |
| 3  | Tran                              | sport a         | nd Storage                                                                                   | .5           |  |
| 4  | lu at                             |                 |                                                                                              | ~            |  |
| 4  | Insta                             | allation.       | tion Conditions                                                                              | .6           |  |
|    | 4.1                               | Flastria        |                                                                                              | 6            |  |
|    | 4.2                               | 4.2.1           | Mains Connection                                                                             | 6            |  |
|    |                                   | 4.2.2           | Connecting to Digital Transmitters (RS485)                                                   | .6           |  |
|    |                                   | 4.2.3           | Connecting to Analog Transmitters                                                            | .7           |  |
|    |                                   | 4.2.4           | I/O and Communication Port Schematic                                                         | .7           |  |
|    |                                   | 4.2.5           | Serial Interfaces                                                                            | . ð<br>9     |  |
| 5  | One                               | ration          |                                                                                              | 10           |  |
| 5  | 5 1                               | Startur         | ٠.<br>٢                                                                                      | 10           |  |
|    | 5.1                               | Μοριι           | "Dressure" Dressure Deading                                                                  | 11           |  |
|    | 5.2<br>5.3                        | Monu            | "Channel" - Parameters and Functions                                                         | 12           |  |
|    | 5.5                               | 5.3.1           | Channel Selection "ch"                                                                       | . 12         |  |
|    |                                   | 5.3.2           | Transmitter Type "type"                                                                      | . 12         |  |
|    |                                   | 5.3.3           | Set Gas Type Correction Factor "gas" and "corr"                                              | . 12         |  |
|    | <b>F</b> 4                        | 5.3.4           | I ransmitter Readjustment "adjust"                                                           | . 14         |  |
|    | 5.4                               | /vienu<br>5 4 1 | "Sensor" - Parameters and Functions<br>Enable/Disable Ionization Sensor "HCSens" or "CCSens" | 14           |  |
|    |                                   | 5.4.2           | Select Transition Mode "trMode"                                                              | . 15         |  |
|    |                                   | 5.4.3           | Degas-function for Hot Cathode Sensor "degas"                                                | . 15         |  |
|    | 5.5                               | Menu            | "Relay" - Switching Outputs                                                                  | 16           |  |
|    |                                   | 5.5.1           | Relay Selection "rel"                                                                        | .16          |  |
|    |                                   | 5.5.Z           | Adjust Setpoints "on/off"                                                                    | . 16<br>16   |  |
|    | 56                                | Menu            | "Common" - Display Settings                                                                  | 17           |  |
|    | 5.0                               | 5.6.1           | Unit Selection " pressure unit"                                                              | . 17         |  |
|    |                                   | 5.6.2           | Set Background Illumination "backlight"                                                      | . 18         |  |
|    |                                   | 5.6.3           | Start Mode of Relay Control "start active"                                                   | 18 .<br>10   |  |
|    |                                   | 5.0.4           | Channel Display Selection display mode                                                       | . 10         |  |
| 6  | Com                               | nmunica         | tion                                                                                         | .19          |  |
|    | 6.1                               | Device          | Serial Interface                                                                             | 19           |  |
|    | 6.2                               | Comm            | ande Overview                                                                                | 19           |  |
|    |                                   | 6.2.2           | Relay Control                                                                                | . 19<br>. 19 |  |
|    |                                   | 6.2.3           | Setpoints                                                                                    | .20          |  |
|    | 6.3                               | VacTes          | st Explorer Software                                                                         | 20           |  |
| 7  | Mai                               | ntenanc         | e and Service                                                                                | .21          |  |
| 8  | Trou                              | blesho          | oting                                                                                        | .21          |  |
| 9  | 9 Technical Data                  |                 |                                                                                              | .22          |  |
| 10 | 10 EU Declaration of Conformity23 |                 |                                                                                              |              |  |
|    |                                   |                 |                                                                                              |              |  |

## 1 Safety

- Read and follow the instructions of this manual.
- Inform yourself regarding hazards, which can be caused by the product or arise in your system.
- Comply with all safety instructions and regulations for accident prevention.
- Check regularly that all safety requirements are being complied with.
- Take account of the ambient conditions when installing your gauge. The protection class is IP 20 (the unit is protected against penetration of foreign bodies).
- Adhere to the applicable regulations and take the necessary precautions for the process media used.
- Consider possible reactions between materials and process media.
- Consider possible reactions of the process media due to the heat generated by the product.
- Before you start working, find out whether any of the vacuum components are contaminated.
- Adhere to the relevant regulations and take the necessary precautions when handling contaminated parts.
- Communicate the safety instructions to other users.

This instruction manual highlights potential hazards where appropriate. Safety notes and warning messages are tagged with one of the keywords DANGER, WARNING, CAU-TION, NOTICE and NOTE as follows:

### \Lambda DANGER

... indicates an imminent dangerous situation that will result in death or serious injuries if not prevented.

## 

... indicates a potentially dangerous situation that could result in death or serious injuries.

### 

... indicates a potentially dangerous situation that could result in minor injuries.

#### 

... indicates a potentially dangerous situation that could result in damage to property.

## <u>ຶ</u> NOTE

... indicates helpful tips and recommendations, as well as information for efficient and trouble-free operation.

## 2 Product Description

The devices are designed to display and control absolute pressure. The Active Sensor Controller CTR 002 is compatible with Busch Digital and 0-10 V Analog Transmitters while the CTR 004 can only be connected to Digital Transmitters.

Up to two (CTR 002) or respectively four (CTR 004) measuring channels can be displayed and controlled simultaneously.

The device can be controlled via USB or RS232.

## 2.1 Interface Illustration

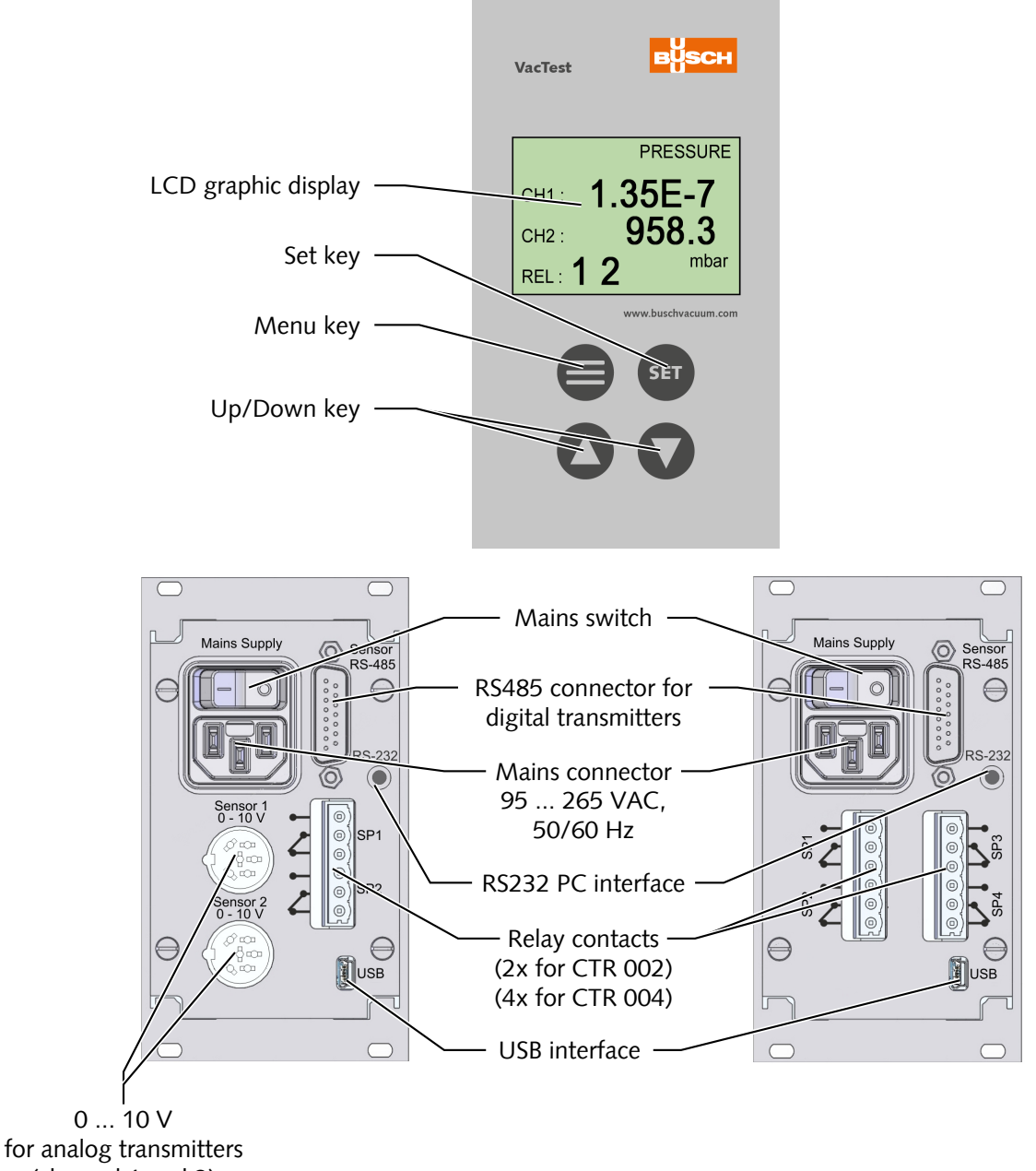

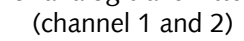

## 2.2 Product Identification

The product model can be found on the product's nameplate. Technical modifications are reserved without prior notification.

## 2.3 Delivery Content

Included in the delivery consignment are:

- Active Sensor Controller CTR 002/004
- Mains cable (CEE 7/7 plug)
- Counter plug for relay outputs
- Fasteners for panel installation (19" system)
- Instruction manual

### 2.4 Proper Use

The device serves exclusively to display and control absolute pressure in combination with Busch Vacuum Transmitters. It may only be connected to components specifically provided for such purpose.

### 2.5 Improper Use

The use for purposes not mentioned above is regarded as improper, especially:

- Connection to units which are not suitable for this purpose according to their operating instructions.
- Connection to units which have exposed voltage-carrying parts.
- Operation of the devices in areas with ionizing radiation.

No liability or warranty will be accepted for claims arising from improper use.

## 3 Transport and Storage

• Check the device for transport damage.

### 

Devices without external protection.

#### Risk of damage to the device!

• The device must not come into contact with electrostatically chargeable materials and must not be moved within electrical or high magnetic fields.

If a storage is planned:

- Comply with the storage temperatures, see technical data.
- In rooms with moist or aggressive atmospheres, the device must be airproof shrinkwrapped in a plastic bag together with a bag a desiccant.

## 4 Installation

#### **▲** CAUTION

Unauthorized modifications.

Risk to injury!

• Modifications or conversions of the gauge are not allowed.

## 4.1 Installation Conditions

- Make sure that the environment of the device is not potentially explosive.
- Make sure that the ambient conditions comply with the Technical Data [> 22].

## 4.2 Electrical Connection

### 

Connect transmitters when the controller is powered.

#### Risk of damage to the device!

• The controller must be switched off before any transmitters are connected.

#### 4.2.1 Mains Connection

The mains connector must be plugged into a mains socket with protective earth conductor. Use three-pole cables, only, with properly wired earth conductor.

#### 4.2.2 Connecting to Digital Transmitters (RS485)

For operation of the gauge with a controller, a suitable connecting cable must be used.

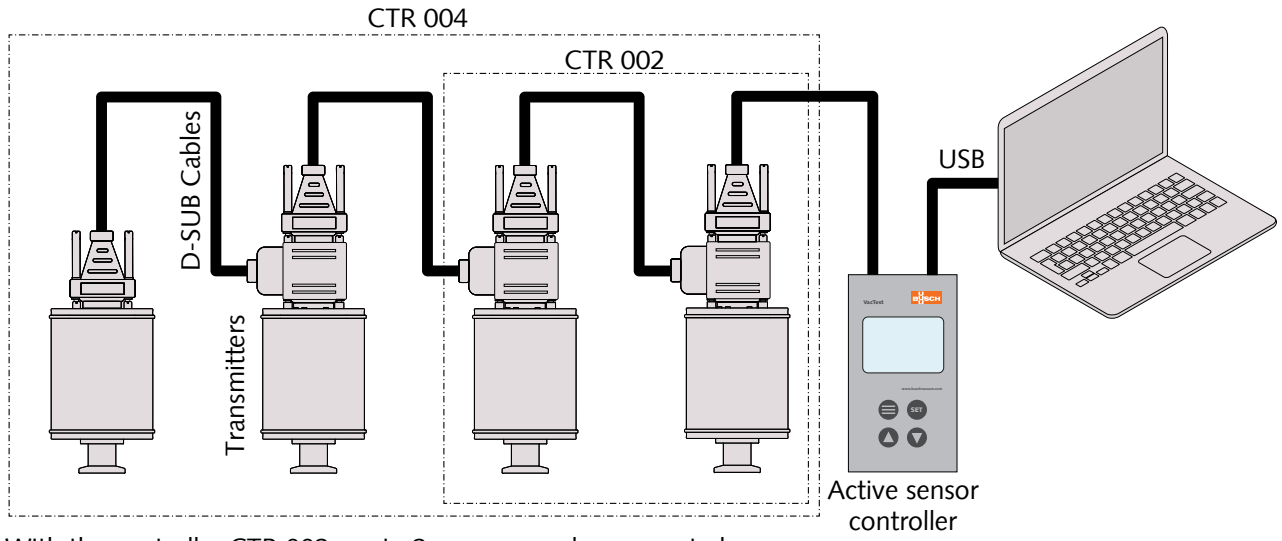

With the controller CTR 002: up to 2 gauges can be connected. With the controller CTR 004: up to 4 gauges can be connected.

- Set the relevant address at the address selector switch, see Setting RS485 Address (on the gauge instruction manual)
- Connect the D-Sub connector to the gauge and secure it with the screws.
- Connect the controller and secure the D-Sub connector with the screws.

#### 4.2.3 Connecting to Analog Transmitters

For operation of the gauge with a controller, a suitable connecting cable must be used.

Analog transmitters with 0  $\dots$  10 V output signal can be connected to the CTR 002. It automatically detects the transmitter type and provides voltage supply for the transmitters.

Transmitters connected to the analog signal inputs have a fixed assignment to channel 1 or channel 2.

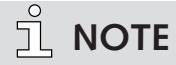

If an analog transmitter connection is used, the corresponding channel cannot be applied as an address for digital transmitters at the RS485 port!

Examples:

- channel 1: analog ► channel 2 can be assigned to RS485
- channel 2: analog ► channel 1 can be assigned to RS485
- channel 1, 2: analog ► no channels for RS485 available

#### 4.2.4 I/O and Communication Port Schematic For digital transmitter:

#### Connector: D-Sub15, 15-pin, female

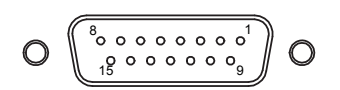

| Pin no. | Description    | Pin no. | Description           |
|---------|----------------|---------|-----------------------|
| 1       | Do not connect | 2       | N/A                   |
| 3       | N/A            | 4       | Voltage Supply 24 VDC |
| 5       | Supply GND     | 6       | N/A                   |
| 7       | N/A            | 8       | N/A                   |
| 9       | N/A            | 10      | RS485, D+             |
| 11      | RS485, D-      | 12      | Ground                |
| 13      | N/A            | 14      | N/A                   |
| 15      | N/A            |         |                       |

## <u>ຶ</u> NOTE

We recommend to have "Ground" (Pin 12) and supply common (Pin 5) grounded.

#### For analog transmitter:

Connector: C91E, 6-pin, female, bolted type

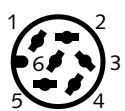

| Pin Nr. | Description         | Pin Nr. | Description |
|---------|---------------------|---------|-------------|
| 1       | Identification      | 2       | N/A         |
| 3       | Signal input 1 10 V | 4       | GND         |
| 5       | 24 VDC, max. 8 W    | 6       | AGND        |

### 

Incorrect supply voltage.

Risk of damage to the device!

• Make sure to supply a correct and admissible voltage.

### 4.2.5 Setpoint Relays

### <u>і</u> Note

Use enclosed counter plug for electrical connection. Connect only when power is off. Maximum load for the relays is 2 A / 45 VDC or 4 A / 250 VAC.

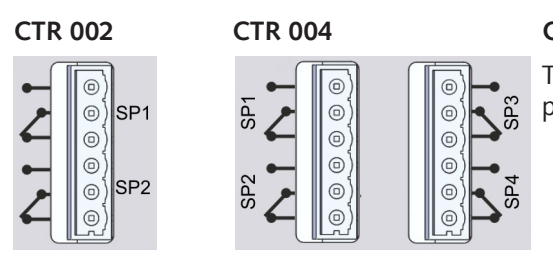

Connector: Phoenix Combicon, 6-pin

The contacts are shown in state-of-rest position, i.e. switching function "off"

For process control this device output provides switching functions by means of 2 or respectively 4 relay switches (switch-over type) SP1 to SP4. The switching outputs can be assigned to one of the measuring channels or set on and off manually.

#### 4.2.6 Serial Interfaces

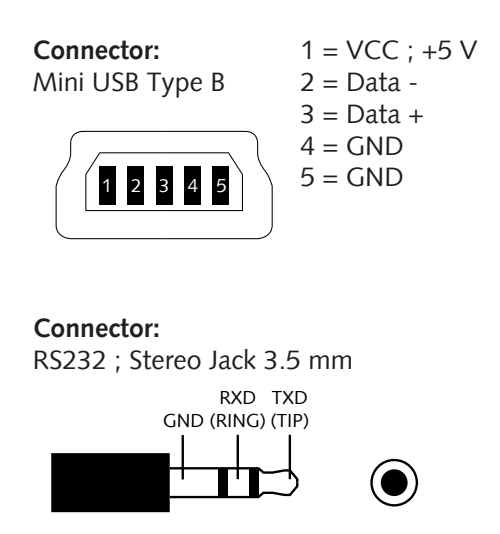

By means of the USB or RS232 interface the controller can be connected to a PC, e.g. for recording measurements or to adjust transmitter parameters in combination with Busch VacTest explorer software.

## 5 Operation

### 5.1 Startup

- Connect the transmitters.
- Wire the control lines of the relay outputs.
- Connect the mains.
- Switched on the controller.

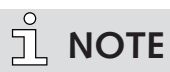

Afterwards the device will perform a selt-test and scan for connected vacuum transmitters while the display shows "scan".

Connected transmitters can only be detected during this start procedure!

By default, the controller is operating in display mode / Menu "Pressure".

If the controller is configured to start mode "run" (start-active "on") as described in Start Mode of Relay Control "start active" [> 18], the controller actuates the relay switches simultaneously with the display of actual pressure.

#### Description of keys:

|     | Menu-selection (switch to next Menu)                                                            |
|-----|-------------------------------------------------------------------------------------------------|
| SET | Confirmation of adjusted values and change to the next input position (flash-<br>ing inversely) |
|     | Increment input value                                                                           |
|     | Decrement input value                                                                           |

### 5.2 Menu "Pressure" - Pressure Reading

In display mode the controller shows the actual absolute pressure for two or respectively four channels. Reading is numerical above 1 mbar (Torr, ...) and exponential below.

Further the display indicates the relay control status (active/inactive) and states of each individual relay (on/off). The state of the switching outputs is indicated by figures 1 and 2 (CTR 002) or 1 to 4 (CTR 004), the figures being enlarged as soon as the corresponding relay is switched on.

Examples:

| inact | ive | PRES  | SURE |
|-------|-----|-------|------|
| CH1:  | 9   | 72    |      |
| CH2:  | 8   | .23E- | 8    |
| REL:  | 1   | 2 hI  | ?a   |

2 channels controller CTR 002, relay control inactive, relay 1 and 2 off:

| activ | ve mbar |   |
|-------|---------|---|
| CH1:  | 1000    | 1 |
| CH2:  | 4.0     | 2 |
| CH3:  | 2.60E-2 | 3 |
| CH4:  | 3.86E-6 | 4 |

4 channels controller CTR 004, relay control active, relay 2,3 and 4 on:

| SET | • Press the "set" key to activate of deactivate the relay control.                                                                                                    |
|-----|----------------------------------------------------------------------------------------------------|
|     | <ul> <li>CTR 004 with selected 2 channels display:</li> <li>Toggle between channel numbers CH1/2 or CH3/4, see Channel Display Selection "display mode" [▶ 18].</li> </ul> |

### 5.3 Menu "Channel" - Parameters and Functions

The menu "Channel" shows channel number, transmitter type and the associated parameters and functions which directly affects pressure reading.

| ch: 2                             | CHANNEL MENU                             |
|-----------------------------------|------------------------------------------|
| type:<br>gas:<br>corr:<br>adjust: | DPH 400<br>N2/O2/CO/Air<br>1.00PI 1.00BA |

ch: Channel
type: Transmitter type (cannot be edited)
gas: Gas type
corr: Gas type correction factor
adjust: Transmitter readjustment

#### 5.3.1 Channel Selection "ch"

| SET | • Press "Set" key to enter in the channel selection (flashing inversely). |
|-----|---------------------------------------------------------------------------|
|     | • Select the channel.                                                     |
| SET | • Confirm changes and switch to the next parameter (flashing inversely).  |

#### 5.3.2 Transmitter Type "type"

The system recognizes automatically the connected gauge type.

#### 5.3.3 Set Gas Type Correction Factor "gas" and "corr"

For transmitters whose measurement depends on the type of gas, you can enter a correction factor for compensation below 0.1 mbar. Appropriate correction factors are found in the instruction manual of the transmitter or suitable technical literature. The range of the gas type correction factor is 0.20 to 8.00.

For transmitters with combination sensors separate factors for both sensors can be entered.

| Acronym | Sensor type                 |
|---------|-----------------------------|
| PI      | Pirani                      |
| СС      | Cold cathode                |
| ВА      | Bayard-Alpert (Hot cathode) |

Pre-defined gas selection "gas":

| SET | • Press the "set" key several times until the cursor is flashing line "gas". |
|-----|------------------------------------------------------------------------------|
|     | • Select the appropriate gas from the list.                                  |
|     |                                                                              |
| SET | • Confirm with "set".                                                        |

#### User-defined correction factor "corr":

| SET | • Press the "set" key several times until the cursor is flashing in the line "corr". |
|-----|--------------------------------------------------------------------------------------|
|     | • Adjust the required values.                                                        |
|     |                                                                                      |
| SET | • Confirm with "set".                                                                |

#### 5.3.4 Transmitter Readjustment "adjust"

<u>ຶ</u> NOTE

For transmitters DPC and DPH with combination sensors the adjustment does only affect the Pirani sensor. Hot and cold cathode sensors are not readjusted.

• Please refer to the corresponding gauge manual for transmitter readjustment specifications.

| SET | <ul><li>For adjustment:</li><li>Press the "set" key several times until the cursor is flashing line "adjust".</li></ul>                                                                                                    |
|-----|----------------------------------------------------------------------------------------------------|
|     | <ul> <li>For adjustment at atmosphere pressure:</li> <li>Press the "up" key, afterwards the display will show "Hi" or an editable reference pressure depending on sensor type.</li> <li>For adjustment of zero pressure:</li> <li>Press the "down" key, the display will show "Lo".</li> </ul> |
| SET | • Confirm with "set".                                                                                                    |

## 5.4 Menu "Sensor" - Parameters and Functions

The menu "Sensor" shows channel number, transmitter type and the associated parameters and functions which control sensor operation of each transmitter.

| ch: 2   | SENSOR MENU |
|---------|-------------|
| type:   | DPH 400     |
| HCSens: | On          |
| trMode: | trans_hi    |
| degas:  | Off         |

ch: Channel

**type:** Transmitter type **HCSens/CCSens:** Ionization sensor On/Off **trMode:** Transition mode **degas:** Degas-function

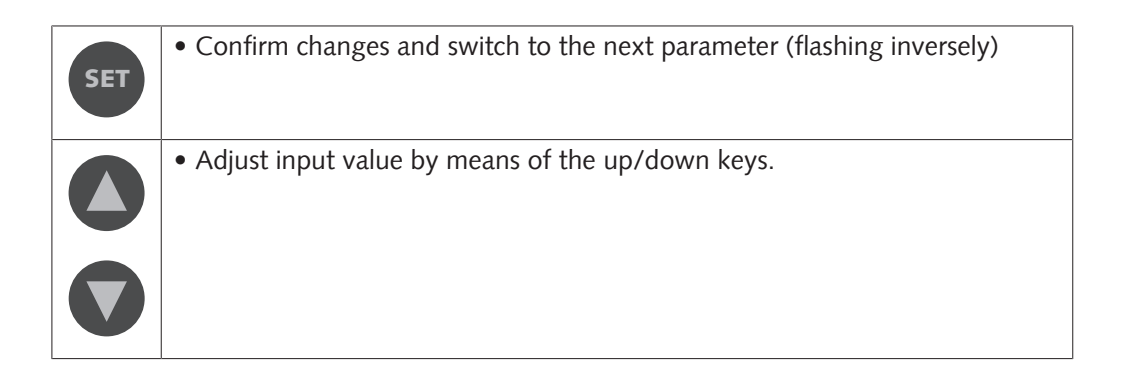

#### 5.4.1 Enable/Disable Ionization Sensor "HCSens" or "CCSens"

These functions are applicable for high vacuum transmitters with combination sensors operating an ionization sensor (hot or cold cathode).

For certain vacuum processes it may be necessary to disable the ionization sensor, which is automatically controlled by the transmitter electronics.

- "off" ► ionization sensor disabled.
- "on" ► automatic control of the ionization sensor.

With disabled ionization sensor transmitters DPC and DPH behave like a Pirani transmitter with range 1000  $\dots$  1 x 10<sup>-4</sup> mbar. In this case, the output "ur" means that actual pressure is below 1 x 10<sup>-4</sup> mbar.

## <u>ຶ</u> NOTE

Settings made under HCSens/CCSens are only temporarily saved in the transmitter memory. After mains supply is switched off or disconnected, the transmitter will always be start in mode "ionization sensor enabled" !

#### 5.4.2 Select Transition Mode "trMode"

For transmitters with combination sensors you can select whether a hard switch-over ("switch") or a continuous transition ("trans" or "trans\_hi"/"trans\_lo") between the two sensors should be performed in the overlap range.

Detailed information about each mode can be found in the instruction manual of the transmitter.

### 5.4.3 Degas-function for Hot Cathode Sensor "degas"

## <u>ຶ</u> NOTE

The degas function cannot be started if the hot cathode is disabled (fil "off").

• Please refer to the corresponding gauge manual for transmitter degas-function specifications.

## 5.5 Menu "Relay" - Switching Outputs

In the menu "Relay" you can assign the switching outputs and set relay parameters.

| rel: <b>1</b>          | RELAY MENU    |
|------------------------|---------------|
| ch/mode: ch1<br>on: 10 | press<br>mbar |
| rel: 1 2               | IIDar         |

rel: Relay numberch/mode: Relay assignment / switching modeon/off: Ionization sensor On/Off

| SET | • Confirm changes and switch to the next parameter (flashing inversely). |
|-----|--------------------------------------------------------------------------|
|     | • Adjust input value by means of the up/down keys.                       |
|     |                                                                          |

#### 5.5.1 Relay Selection "rel"

• Select the relay number.

#### 5.5.2 Set Relay Assignment "ch/mode"

Each relay can be assigned to a measuring channel "ch1" to "ch4" and to various switching modes.

Switching modes:

- press: Relay switches according to switch-on and switch-off pressure
- err / !err: Relay switches in case of a sensor failure
- ur / !ur: Relay switches in case of pressure under-range
- or / !or: Relay switches in case of pressure over-range

Setting "on" becomes effective as soon as controlling is started.

#### 5.5.3 Adjust Setpoints "on/off"

The setpoints are adjustable over the whole measuring range.

#### 

Setpoints on/off are set too close.

May result in flickering and damage of the relay!

• Refer to the measurement uncertainty of the gauge (technical data) to set the value.

The relays are controlled by two or four setpoints SP1 to SP4.

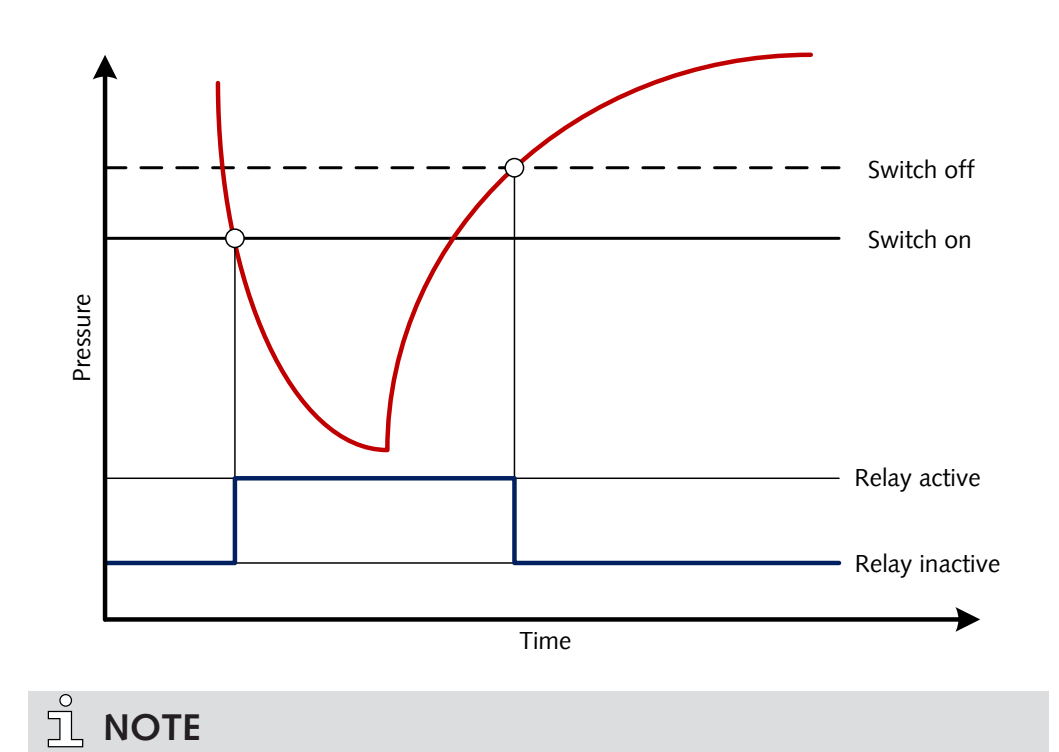

If both relays are assigned to one measuring channel a three-state-control can be achieved by appropriate adjustment of the setpoints.

## 5.6 Menu "Common" - Display Settings

In the menu "Common" settings for pressure display and the start mode of pressure control are selected.

| (                               | COMMON    | MENU |
|---------------------------------|-----------|------|
| pressure unit:<br>backlight: On | mbar<br>1 |      |
| start active:                   | On        |      |
| display mode:                   | 4 ch      |      |

pressure unit: Display unit slectionbacklight: Background illuminationstart active: Pressure control modedisplay mode: Channel display (CTR 004 only)

| SET | • Confirm changes and switch to the next parameter (flashing inversely). |
|-----|--------------------------------------------------------------------------|
|     | • Adjust input value by means of the up/down keys.                       |
|     |                                                                          |

#### 5.6.1 Unit Selection "pressure unit"

• Select the unit that you want to display.

Available units: mbar (default), bar, mTorr, Torr, Pa or hPa

#### 5.6.2 Set Background Illumination "backlight"

- "on" ► backlight is activated.
- "off" ► backlight is deactivate.
- autoff ► backlight is switched off automatically after 20 seconds when no key is pressed

#### 5.6.3 Start Mode of Relay Control "start active"

- "on" ► relay control is start-active, i.e. the relays are activated on as soon as the device has finished its self-test procedure.
- "off" ► after the device is switched on, the relay control has to be activated and deactivated manually.

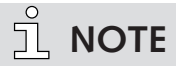

Independently from these settings relay control can be activated and deactivated by software command via serial interface.

### 5.6.4 Channel Display Selection "display mode"

The channel display is only available for CTR 004.

- "2 ch" ► 2 channels display
- "4 ch" ► 4 channels display

## 6 Communication

## <u>ຶ</u> NOTE

The Busch communication protocol is available separately on request.

Ask your Busch representative to get the document.

## 6.1 Device Serial Interface

The controller is equipped with serial interfaces RS232 and USB.

The settings of the CTR 002 / CTR 004 can be changed via the device address 100. Device addresses 1 to 4 enable direct access to the connected transmitters and their parameters.

Interface-Parameter:

9,6 kBd, 8 data bits, 1 Stopbit, no parity

### 6.2 Commande Overview

| Code  | Description                                                                                                    |  |  |
|-------|----------------------------------------------------------------------------------------------------|--|--|
| TD    | Displays the device type.                                                                                                    |  |  |
| PN    | Displays the product name.                                                                                                    |  |  |
| VD    | Displays the device's hardware version.                                                                                                    |  |  |
| VF    | Displays the device's firmware version.                                                                                                    |  |  |
| VB    | Displays the device's bootloader version.                                                                                                  |  |  |
| DR    | Make a device reset.                                                                                                    |  |  |
| DU    | Display and set the pressure unit used for the LCD display of the controller.<br>Value range: mbar (default), bar, mTorr, Torr, Pa or hPa. |  |  |
| PS    | Display and set the panel Status                                                                                                    |  |  |
| CS    | Display and set control status for the controller relays                                                                                   |  |  |
| R1 R4 | Relay 1 4                                                                                                    |  |  |

#### 6.2.1 Keylock

#### Panel Status (PS):

The parameter is used to activate or lock the keyboard.

| Settings    | Meaning         |
|-------------|-----------------|
| 0 (Default) | Keyboard active |
| 1           | Keyboard locked |

### 6.2.2 Relay Control

#### Control Status (CS):

The parameter is used to activate or deactivate the control function.

| Settings    | Meaning                 |
|-------------|-------------------------|
| 0 (Default) | Control function off    |
| 1           | Control function active |

### 6.2.3 Setpoints

The CTR 002 and CTR 004 provide respectively two and four independent dry contacts. These are available as change-over switches at the connector according to the pin assignment described in I/O and Communication Port Schematic [ $\triangleright$  7].

#### Relay R1, R2, R3, R4:

The relays can be independently configured for various switching modes. The Parameter is used to query and set these switching modes.

#### Settings:

| Settings                              | Meaning                                                                                                    |
|---------------------------------------|----------------------------------------------------------------------------------------------------|
| T[p <sub>1</sub> ] F[p <sub>2</sub> ] | 2 pressure thresholds $T[p_1]$ (true) und $F[p_2]$ (false) are transmitted.<br>$T[p_1] < F[p_2]$ Relay closes below $p_1$ and opens above $p_2$<br>$T[p_1] > F[p_2]$ Relay opens below $p_2$ and closes above $p_1$ |
| E                                     | Relay closes in case of a device error.                                                                                                    |
| !E                                    | Relay opens in case of a device error.                                                                                                    |
| U                                     | Relay closes in case of pressure under-range.                                                                                                    |
| !U                                    | Relay opens in case of pressure under-range.                                                                                                    |
| 0                                     | Relay closes in case of pressure over-range.                                                                                                    |
| !O                                    | Relay opens in case of pressure over-range.                                                                                                    |
| С                                     | Relay closes when cathode is switched on.                                                                                                    |
| !C                                    | Relay opens when cathode is switched on.                                                                                                    |
| ТО                                    | Open relay by software command (off).                                                                                                    |
| T1                                    | Close relay by software command (on).                                                                                                    |

### 

Setting  $T[p_1] = F[p_2]$  is forbidden!

Risk of damage to the relay!

• A gap between the thresholds being too small will result in flickering of the relay

## 6.3 VacTest Explorer Software

VacTest explorer software has been especially developed for use with Busch vacuum gauges and is available for Windows and Android operating systems. VacTest explorer features plotting and saving of measurement data as well as a comfortable way of configuring all device parameters.

Download VacTest explorer software on the Busch website www.buschvacuum.com.

Features example:

- Plot, analyze and save measurement curves.
- Compare multiple plots.
- Export measurement data for MS Excel.
- Automatic calculation of leak rates by rate-of-rise measurements.
- Easy configuration of all device parameters.
- Scaling wizard with graphic support for adjusting the voltage output characteristic.
- The voltage output curve can be modified through the VacTest explorer software and can directly replace gauges of other brands.

## 7 Maintenance and Service

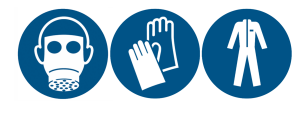

## 

Units contaminated with hazardous material.

#### Risk of poisoning!

#### Risk of infection!

If the unit is contaminated with hazardous material:

• Wear appropriate personal protective equipment.

The device requires no maintenance. External dirt and soiling can be removed by a damp cloth.

Should a defect or damage occur on the device, please send the unit to us for repair and fulfil the declaration of decontamination downloadable from www.buschvacuum.com.

## <u>ຶ</u> NOTE

Malfunction of the unit, which is caused by contamination or wear and tear is not covered by warranty.

## 8 Troubleshooting

| Problem                                       | Possible Cause                                | Remedy                                                               |
|-----------------------------------------------|-----------------------------------------------|----------------------------------------------------------------------|
| Error message "Err".                          | Defective pressure trans-<br>mitter.          | • Send transmitter for repair.                                       |
| Error message "notr".                         | Connection to transmitter interrupted.        | • Check transmitter, connectors and cables.                          |
| Error message "ur".                           | Measurement under range.                      | • Check pressure range of the transmitter.                           |
| Error message "or".                           | Measurement over range.                       | • Check pressure range of the transmitter.                           |
| Error message "off".                          | Channel not in use, no transmitter connected. | • If appropriate check trans-<br>mitter, connectors and ca-<br>bles. |
| "d" is displayed behind the pressure reading. | VSH is in degas mode                          | • Wait until the end of the degas procedure.                         |

## 9 Technical Data

|                             |     | Controller CTR 002                                                             | Controller CTR 004                                                             |  |
|-----------------------------|-----|--------------------------------------------------------------------------------|--------------------------------------------------------------------------------|--|
| Materials exposed to vacuum |     | 2                                                                              | 4                                                                              |  |
| Compatibility               |     | All digital transmitters and 0<br>10 V analog transmitters                     | All digital transmitters                                                       |  |
| Display                     |     | LCD graphic display, backgro                                                   | und illumination                                                               |  |
| Display refresh rate        | Hz  | 2                                                                              |                                                                                |  |
| Measurement unit            |     | mbar, bar, mTorr, Torr, Pa, hI                                                 | Pa                                                                             |  |
| Inputs                      |     | 0 10 V, RS485                                                                  | RS485                                                                          |  |
| Sample rate                 | Hz  | RS485: 12.5                                                                    | RS485: 12.5                                                                    |  |
|                             |     | 0 10V: 50                                                                      |                                                                                |  |
| Serial Interface            |     | USB type B                                                                     |                                                                                |  |
| Power supply                | VAC | 95 265 (50/60 Hz)                                                              |                                                                                |  |
| Electrical Connection       |     | IEC-320 C14                                                                    |                                                                                |  |
| Max. power consumption      | W   | 25                                                                             | 45                                                                             |  |
| Setpoint relay              |     | 2 dry contacts,<br>Phoenix strip terminal 6-pole,<br>lifetime ► 300.000 cycles | 4 dry contacts,<br>Phoenix strip terminal 6-pole,<br>lifetime ► 300.000 cycles |  |
| Relay contact rating        |     | 4 A, 250 VAC / 2 A, 45 VDC                                                     |                                                                                |  |
| Operating Temperature       |     | +5 +50                                                                         |                                                                                |  |
| Storage temperature         |     | -20 +60                                                                        |                                                                                |  |
| Protection Class            |     | IP 20                                                                          |                                                                                |  |
| Approximate weight          | g   | 750                                                                            | 800                                                                            |  |

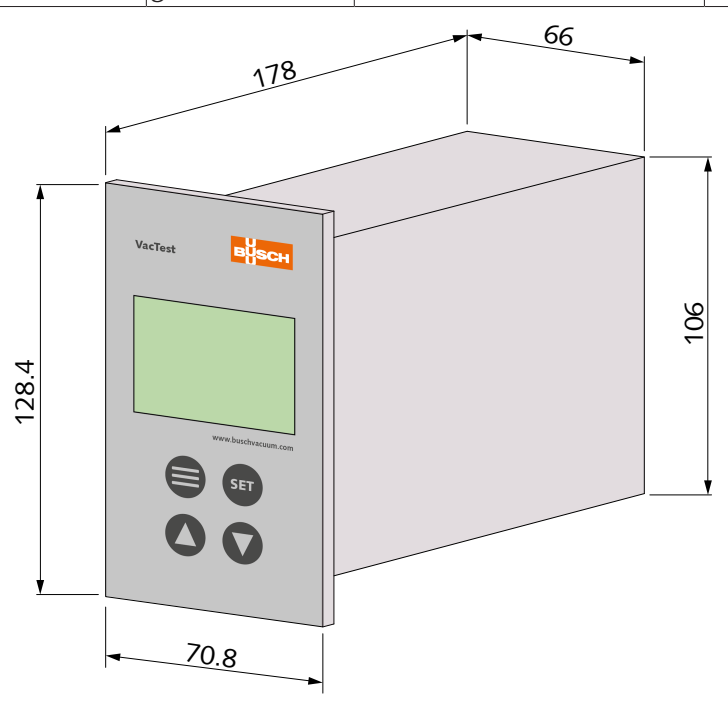

## 10 EU Declaration of Conformity

This Declaration of Conformity and the CE-mark affixed to the nameplate are valid for the gauge within the Busch scope of delivery. This Declaration of Conformity is issued under the sole responsibility of the manufacturer.

The manufacturer

Busch Produktions GmbH Schauinslandstr. 1 DE-79689 Maulburg

declare that the gauge VacTest CTR 002 / CTR 004

has been manufactured in accordance with the European Directives:

- 'Electromagnetic Compatibility (EMS) ' 2014/30/EU
- 'RoHS' 2011/65/EU, restriction of the use of certain hazardous substances in electrical and electronic equipment

and following the standards.

| Standard                             | Title of the Standard                                                                                                    |
|--------------------------------------|----------------------------------------------------------------------------------------------------|
| EN 61326-1:2013<br>Group 1 / Class B | Electrical equipment for measurement, control and laboratory use. EMC re-<br>quirements. General requirements                                 |
| EN 50581:2012                        | Technical documentation for the assessment of electrical and electronic prod-<br>ucts with respect to the restriction of hazardous substances |

Person authorised to compile the technical file:

Gerd Rohweder Busch Dienste GmbH Schauinslandstr. 1 DE-79689 Maulburg

Maulburg, 24.08.2017

Martin Gutmann, General director

# **Busch Vacuum Solutions**

We shape vacuum for you.

Argentina info@busch.com.ar

Australia sales@busch.com.au

Austria busch@busch.at

Bangladesh sales@busch.com.bd

**Belgium** info@busch.be

Brazil vendas@buschdobrasil.com.br

Canada info@busch.ca

Chile info@busch.cl

China info@busch-china.com

Colombia info@buschvacuum.co

**Czech Republic** info@buschvacuum.cz Denmark info@busch.dk

Finland info@busch.fi

France busch@busch.fr

Germany info@busch.de

Hungary busch@buschvacuum.hu

India sales@buschindia.com

Ireland sales@busch.ie

Italy

Israel service\_sales@busch.co.il

info@busch.it

Japan info@busch.co.jp

Korea busch@busch.co.kr

Malaysia busch@busch.com.my

Mexico info@busch.com.mx

Netherlands info@busch.nl

New Zealand sales@busch.co.nz

Norway post@busch.no

Peru info@busch.com.pe

Poland busch@busch.com.pl

Portugal busch@busch.pt

Romania office@buschromania.ro

Russia info@busch.ru

Singapore sales@busch.com.sg

South Africa info@busch.co.za

Spain contacto@buschiberica.es

Sweden info@busch.se

Switzerland info@buschag.ch

Taiwan service@busch.com.tw

Thailand info@busch.co.th

Turkey vakutek@ttmail.com

**United Arab Emirates** sales@busch.ae

United Kingdom sales@busch.co.uk

USA info@buschusa.com